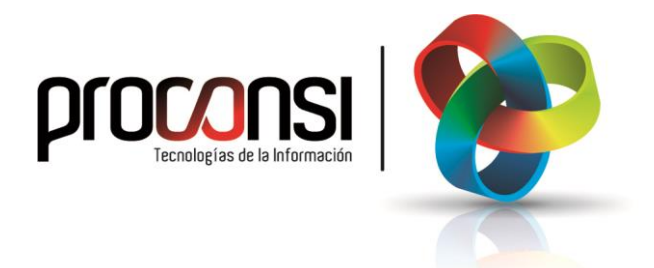

Cambio de Año en los TPV's Fuelsoft: Windows y Tabletas Android

## <u>Cambio de Año en los TPUS Fuelsoft</u> TABLETAS ANDROID:

Una vez finalizado el año, y antes de iniciar el siguiente, habrá que cambiar la numeración en los terminales para empezar el año desde cero.

Este proceso (aceramiento) para el caso del programa basado en Android es automático, es decir, no precisa de la intervención del usuario.

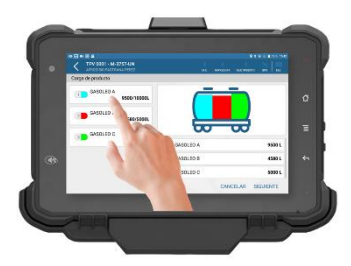

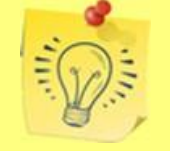

Es necesario que antes del cambio de año tengamos cerrado el último albarán de circulación del año anterior.

## ¿Cómo es el proceso de aceramiento en las Tabletas Android?

El proceso es completamente automático:

• En el momento que abramos la aplicación en el nuevo año (o si está abierta, al pulsar cualquier botón) el abastecedor recibirá un mensaje indicando que las series han sido inicializadas.

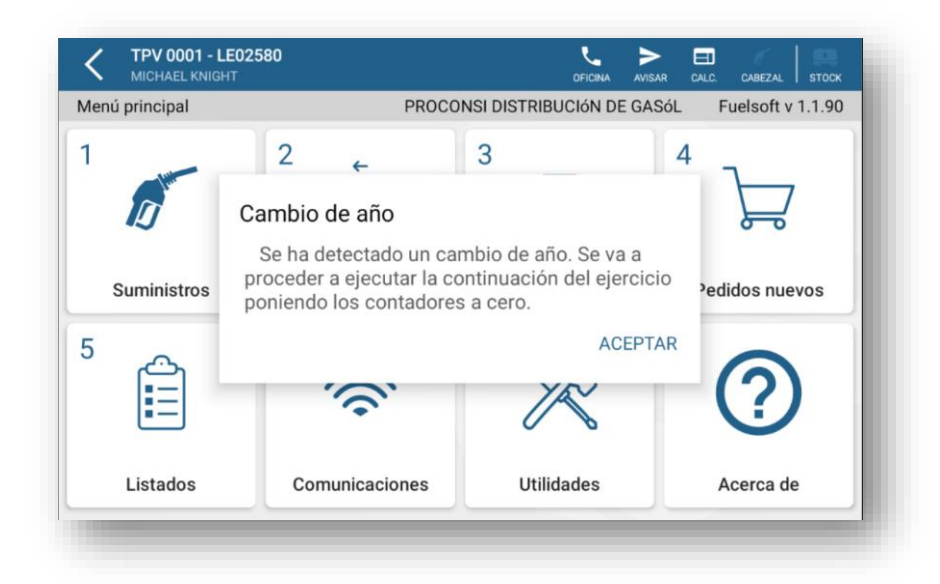

• Solo nos restará aceptar el aviso y las series se inicializarán automáticamente.

## TPUs Windows: PDA's-PDION-UNITECH-MOTOROLA:

En el caso de los TPVs basados en Windows, el principio del aceramiento es el mismo que en el caso de los terminales basados en Android: Una vez finalizado el año, y antes de iniciar el siguiente, habrá que cambiar la numeración en los terminales para empezar el año desde cero.

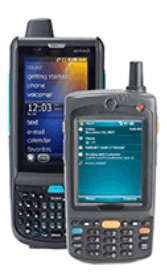

Existen dos opciones:

 Proceso automático (recomendado). En este caso no es necesaria la intervención del usuario, cuando el TPV detecte el cambio de año, al introducir la primera carga nos solicitará la confirmación de la fecha y pondrá los contadores a cero, manteniendo las mismas series, excepto la serie de las Notas de Entrega, y de los Albaranes de Circulación en su caso), para los que pondrá la serie del nuevo año.

La única particularidad es que se mantendrán las mismas series del año anterior, pero el contador empezará de cero (salvo para el contador de albarán de circulación y el de nota de entrega, para los que la serie cambiará en relación al año y el contador se pondrá a cero).

Como decíamos, el cambio de series (inicialización de contadores) se ejecutará cuando el conductor vaya a introducir <u>la primera carga del año</u> (al pulsar el botón 'Carga de producto'). Solo habrá que confirmar la fecha:

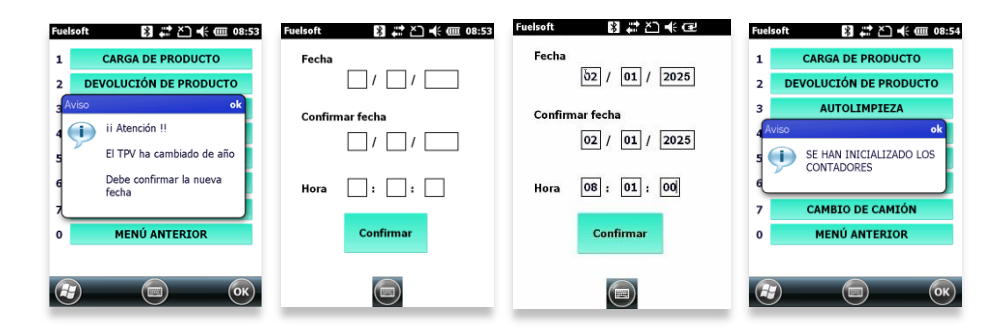

- Procedimiento manual (no recomendado): Los pasos a seguir para realizar este proceso manualmente son los que se detallan a continuación:
  - A. El primer paso será Descargar todos los datos de los TPV's en el ordenador, una vez hayamos finalizado todas las ventas del año anterior. <u>Recordemos que el proceso de inicialización borrará todos los datos incluidos en los Terminales</u>.
  - B. Una vez que tengamos los datos recogidos en el programa, y a ser posible también incorporados en el programa de gestión (FUELSOFT), deberemos proceder a **Inicializar los Terminales**:

Para ello deberemos ejecutar varios pasos:

 El primer paso, será modificar las numeraciones de nuestros terminales para adaptarlas al nuevo año.
Para ello entramos en Fuelsoft, y a continuación entramos en Utilidades -> Terminales de camión (TPV's) -> TPVs.PPC.

Seguidamente pulsaremos el botón **"Tpvs"**, nos situaremos en la pestaña **'Contadores y otros datos**' y dentro del formulario que nos aparecerá iremos modificando las numeraciones de todos nuestros terminales (uno a uno).

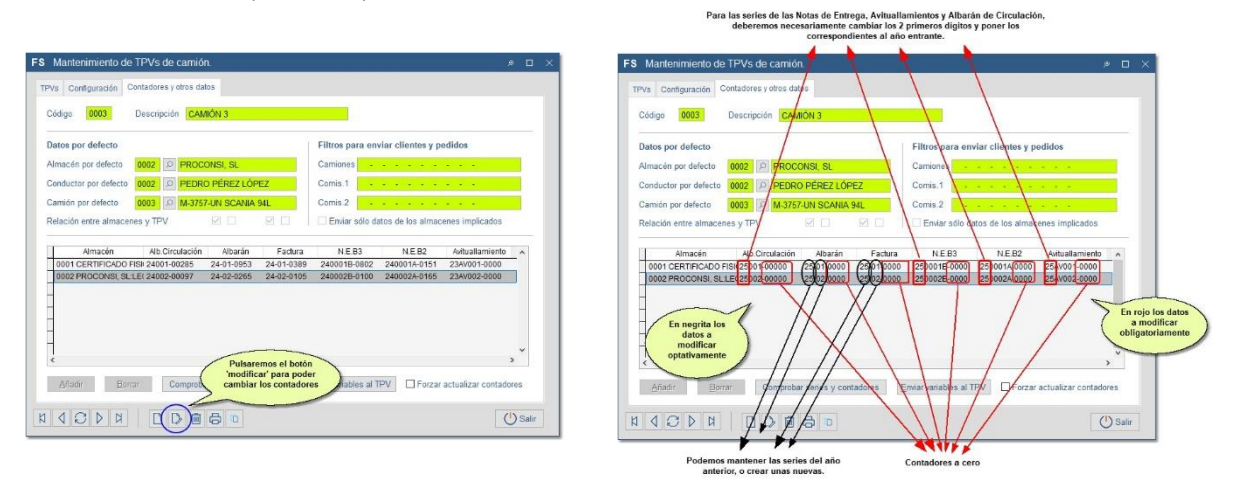

IMPORTANTE

No deberemos repetir las series en nuestros TPV's (Cada uno deberá llevar la suya propia).

Aunque se recomienda utilizar series de 'Albaranes' y de 'Facturas' diferentes a las del año anterior, se pueden conservar las misma del año anterior o volver a utilizar series de años previos.

Podría quedar algo así:

| rPVs Configuración C         | ontadores y otros datos |                    |                    |                    |                    |     |
|------------------------------|-------------------------|--------------------|--------------------|--------------------|--------------------|-----|
| Código 0003                  | Descripción CAMIÓN      | 13                 |                    |                    |                    |     |
| Datos por defecto            |                         |                    | Filtros para e     | nviar clientes y p | edidos             |     |
| Almacén por defecto          | 0002 PROCONS            | SI, SL             | Camiones           |                    | 2 2 2 C            |     |
| Conductor por defecto        | 0002 /P PEDRO P         | ÉREZ LÓPEZ         | Comis.1            |                    |                    |     |
| Camión por defecto           | 0003 O M-3757-U         | SCANIA 94L         | Comis.2            |                    |                    |     |
| Relación entre almacen       | es v TPV                |                    | Enviar sólo        | datos de los almac | enes implicados    |     |
|                              |                         |                    |                    |                    |                    |     |
| Almacén                      | Alb.Circulación         | Albarán Fa         | ctura N.E.B3       | N.E.B2             | Avituallamiento    | ^   |
| 0001 CERTIFICADO F           | SI 25001-00000 25       | -01-0000 25-01     | -0000 250001B-0000 | 250001A-0000       | 25AV001-0000       |     |
|                              |                         |                    |                    |                    |                    | ~   |
| <                            |                         |                    |                    |                    | 1                  | >   |
|                              | ar Comprobar se         | eries y contadores | Enviar variables a | TPV Forzar         | actualizar contado | res |
| <u>A</u> ñadir <u>B</u> orra |                         |                    |                    |                    |                    |     |

En resumen, deberemos:

- Para el Albarán de Circulación (en caso de tener series) cambiaremos los dos primeros dígitos de las series para poner los dos últimos dígitos del año, y el contador a cero. (Ejemplo: 2500-000000).
- 2. Para el **Albarán**: Modificar la serie si lo estimamos oportuno, o dejar la misma, y dejar el contador a cero (el contador se corresponde con los dígitos situados a la derecha del guion).
- 3. Para la Factura, el procedimiento es el mismo que para el caso del Albarán.
- Y finalmente para las Notas de Entrega (B3, B2 y avituallamientos) cambiaremos los dos primeros dígitos de la serie para poner los dos últimos dígitos del año, y dejaremos el contador a cero (Ejemplo: 25B0000-0000 y 25A0000-0000).

- 2. A continuación, procederemos a la inicialización propiamente dicha (TPV a TPV):
  - Introducimos el terminal encendido en su cuna y fuera del programa, y esperamos a que el ordenador lo detecte ( ).
  - Seguidamente, entramos en el programa de comunicaciones (botón "Programa de Comunicaciones con TPV´s").
  - Marcamos la opción "Conectar vía ActiveSync", y a continuación "Inicializar TPV".

| Generar y enviar datos de FUELSOFT a los TPVs     | IPVs         |
|---------------------------------------------------|--------------|
| Recoger e incorporar datos generados por los TPVs | Ver.prog.TPV |
| Programa de comunicaciones con TPVs               |              |
| Incorporar datos generados por TPVs               |              |
| Ventas a clientes <u>n</u> uevos                  |              |
| Operaciones con tarjetas (medios de pago)         |              |
| Visualizar datos enviados a TPVs                  |              |
| Visualizar datos pendientes de incorporar         |              |
| Visualizar histórico de datos incorporados        |              |
| Reincorporar datos del histórico                  |              |
|                                                   | 215          |

• Tecleamos el código del TPV que vamos a inicializar (Ojo: teclear el código del TPV correcto).

| Conectar vía ActiveSync O Conectar vía FTP O Conectar vía FTP                                                                                                    | Ţpvs                    |
|----------------------------------------------------------------------------------------------------|-------------------------|
| Tpv 0003 🔎 CAMIÓN 3                                                                                                    | Datos de empresa en TPV |
| Enviar TODOS LOS CLIENTES Enviar TACTURAS PENDIENTES Enviar TACTURAS PENDIENTES Enviar ULTIMAS VENTAS Actualizar datos empresa Forzar actualizar contadores Enviar Datos Enviar Datos Enviar Variables Enviar Variables Enviar Programa Inicializar | Comprobar ActiveSync    |

• Y finalmente, pulsar el botón "Inicializar" para dar comienzo al proceso.

- A continuación, comenzará el proceso de traspaso de datos, y con ello finalizaremos la inicialización de los Terminales.
- Repetiremos el proceso para cada uno de los Terminales de los que dispongamos.

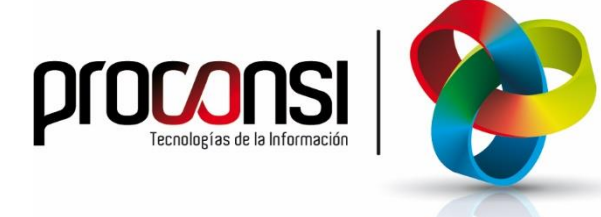

Parque Tecnológico de León C/ Andrés Suárez, 5 24009 LEÓN Tfno: 902 214 010 - 987 281 906 Fax: 987 281 908 info@proconsi.com www.proconsi.com

Versión 15/11/2024